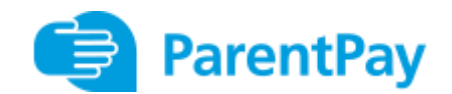

## **DINNER BOOKING GUIDELINES**

- 1. Go to www.parentpay.com and log in (please contact the school office if you do not have this)
- 2. Select the child to make bookings for

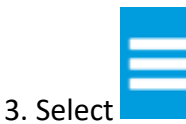

top left of page)/Book Meals and Places/Make Bookings

|                               |                 | i4321@outlool |                                                                                                    |        | ي ا  |
|-------------------------------|-----------------|---------------|----------------------------------------------------------------------------------------------------|--------|------|
| Adam                          | David           | Alfre         | Adam's page<br>Forest Primary School TEST SITE                                                        |        |      |
| Add a child                   |                 |               | Payment items<br>Bookings balance: £0.00                                                              |        |      |
| Home                          |                 | •             | Bookable school meal<br>Balance: £0.00<br>Dinner Money £2.30 per day. Minimum payment accepted £11.50 | £2.30  | View |
| Child's page                  |                 | •<br>•        | Afterschool bookings<br>Balance: £10.00                                                               | £10.00 | View |
| Bookings                      |                 | -             | New Balance: £0.00<br>Morning club                                                                    | £5.00  | View |
| Make or view<br>Unpaid bookir | bookings<br>ngs | ><br>>        | New leaver hoodle                                                                                     | £15.00 | View |

- 4. Select the time of day that you wish to make a booking for (lunch time)
- 5. Select the week to view
- 6. Select Make or view bookings

|                       | 4321@outioo |                                                                                                  | . 🚍 . |
|-----------------------|-------------|--------------------------------------------------------------------------------------------------|-------|
|                       |             | Adam's bookings                                                                                  |       |
| Adam David            | Alfie       | Make or view bookings                                                                            |       |
| $( \cdot )$           |             | To book, please select from the options below and then select. Make or view bookings             |       |
| dd a child            |             | Make bookings for Lunch time ~                                                                   |       |
| Home                  | >           | Week commencing & Jan 2020                                                                       |       |
| Child's page          | >           | Make or view bookings                                                                            |       |
| Child profile         | +           | Add to bookings balance                                                                          |       |
|                       |             | If you wish to add to your bookings balance, you can do so by selecting Add to bookings balance. |       |
| Bookings              | +           | Add to bookings balance                                                                          |       |
| Make or view bookings | >           |                                                                                                  |       |
| Unpaid bookings       | >           |                                                                                                  |       |

7. You will then be presented with a booking screen with menu selections shown. Simply select the menu choices from those shown each day so that they appear as shown in the screenshot below. NOTE: If you are viewing on your phone you may need to scroll across to view the full week.

| for a second second second second second second second second second second second second second second second |                                       |                                      |                        |                              |
|----------------------------------------------------------------------------------------------------|---------------------------------------|--------------------------------------|------------------------|------------------------------|
| Previous week                                                                                                  | zero (£0.00), simply confirm          | Next week                            |                        |                              |
| Mon<br>6 Jan                                                                                                   | 🔒 Tue<br>7 Jan                        | Wed 8 Jan                            | Thu 🗸<br>9 Jan         | Fri 🗸                        |
| asagne with Salad                                                                                              | Roast Beef with<br>Yorkshire puddings | Sweet and Sour<br>Chicken with Rice  | Toad in the Hole 🗸     | Fishfingers with 🗸 chips     |
| vegetarian lasagne<br>with salad                                                                               | Quorn Roast                           | Sweet and Sour  Vegetables with Rice | Quorn toad in the hole | veggie fingers<br>with chips |
|                                                                                                    |                                       | Chocolate cake                       | Cheesecake             | Treacle tart                 |
|                                                                                                    | End                                   | Emilt                                | Emit                   | Fouit                        |

8. A summary will be displayed at the bottom of the page and the cost will show as £0.00 as all children are now Universal Free School Meals.

| Booking summary                 |                  |
|---------------------------------|------------------|
| Show symbols   Help   Hide info |                  |
| Adam Aplha's Lunch time         |                  |
| Bookings added                  | 3                |
| Bookings cancelled              | 0                |
| Cost of new bookings            | £6.90            |
| Jnpaid bookings                 | £2.30            |
| Payment due                     | £9.20            |
| Cancel                          | Confirm bookings |
|                                 |                  |

9. Review the booking summary and select Confirm bookings.